## To update the LARA firmware (from website)

1) Open the appropriate Configurator - according to the current version of LARA FW and update the FW with the new version 3.5.006

| Admin:       admin       IP:       192.168.83.31       Status: connected       English         Password:       ******       Renote Control:       Status: connected       English         Load settings       VOL+       VOL-       MUTE       Bell         Device settings:       VoL+       VOL-       MUTE       Bell         Viveots settings:       Network settings       Status: connected       English         Update from file:       Informations:       Open file       Informations:       Bell         Vubate from file:       Informations:       Informations:       Informations:       Bell         Admin:       admin:       Informations:       Informations:       Bell         Admin:       admin:       Informations:       Informations:       Bell         Admin:       admin:       Informations:       Informations:       Information:       Information:         Admin:       Informations:       Information:       Information:       Information:       Information:       Information:         Bell       Device info:       Information:       Information:       Information:       Information:       Information:       Information:       Information:       Information:       Information:       Information: </th <th>Administrator login:</th> <th>LAN parameters:</th> <th>Device info:</th> <th></th>                                                                                                    | Administrator login:                                                                                                    | LAN parameters:                                                                                                    | Device info:                                                                                                    |                      |
|----------------------------------------------------------------------------------------------------|----------------------------------------------------------------------------------------------------|----------------------------------------------------------------------------------------------------|----------------------------------------------------------------------------------------------------|----------------------|
| Admin: administrator kanne in Provide informations and informations in the control:<br>Logic settings:<br>Network settings:<br>Network settings:<br>Networ | Admin odmin                                                                                                    | 102 169 99 21                                                                                                    | Status: connected                                                                                                    | English              |
| Password:       ************************************                                                                                                    | Admin: admin                                                                                                    | IP: 192.166.66.31                                                                                                    | Login: successful                                                                                                    | 2                    |
| Actions: Remote Control:   Load settings VOL+ VOL- MUTE     Sove settings: VOL+ VOL- MUTE     Device settings: Network settings:     Update from file:     File:        Update from file:     Informations:     Update from file:     Informations:     Update from file:     Informations:     Update from file:     Informations:     Update from file:     Informations:     VDL+     VDL     VDL     VDdate from file:     Informations:     VPL     VDdate from file:     VDL     VDL     VDL     VDL     VDL        VDL        VDL                                                                                                    | Password: ******                                                                                                    | Search devices                                                                                                    | FW version: 3.4.017<br>HW version: version B                                                                                 | L S                  |
| Load settings   Save settings   VOL+ VOL- MUTE     Device settings     Network settings Stations list Functions     Update from file:     File:     Update firmware     Update firmware <td>Actions:</td> <td>Remote Control:</td> <td></td> <td></td>                                                                                                    | Actions:                                                                                                    | Remote Control:                                                                                                    |                                                                                                    |                      |
| Save settings     VOL+     WUTE     Bell       Device settings     Network settings Stations list Functions Intercom Equalizer FW update     Image: Comparison of the comparison of the comparison of                                                                                                    | Load settings                                                                                                    | << PLAY STOP >>                                                                                                    | Stations name:                                                                                                    |                      |
| Device settings:<br>Network settings Stations list Functions Intercom Equalizer PW update<br>Update from file:<br>File:<br>Update from sile:<br>Update from vere<br>Update from vere<br>Update from vere<br>Update from vere<br>Update from vere<br>Update from vere<br>Status:<br>Update from vere<br>Save settings<br>Update from file:<br>File:<br>Network settings Stations list Functions Intercom Equalizer PW update<br>Update from file:<br>File:<br>Network settings Stations list Functions Intercom Equalizer PW update<br>Update from file:<br>File:<br>Status:<br>Network settings Stations list Functions Intercom Equalizer PW update<br>Update from file:<br>File:<br>Status: Successfully sent!                                                                                                    | Save settings                                                                                                    | VOL + VOL - MUTE                                                                                                    |                                                                                                    | Bell                 |
| Network settings Stations list   Update from file:   File:   Update firmware   Status:                                                                                                    | Device settings:                                                                                                    |                                                                                                    | _                                                                                                    |                      |
| Update from file:   File:   Update firmware   Status:     Administrator login:   LARA Configurator v3.4.004     Administrator login:   IP:   192 168 88 31   IP:   192 168 88 31   Status:     Comparison   IP:   192 168 88 31   IP:   192 168 88 31   IP:   192 169 88 31   IP:   192 169 88 31   IP:   192 169 88 31   IP:   192 169 88 31   IP:   192 169 88 31   IP:   193 169 81    <                                                                                                    | Network settings Stations                                                                                                    | list Functions Intercom Equalizer FW update                                                                                                    |                                                                                                    |                      |
| File: Open file   Informations: Update firmware   Status: Status:     successfully loaded!     LARA Configurator v34.004   Admin: admin   P: 192 168.88.31   Pessword: Status: Connected   Login: successfull   Pessword: File:   Vol.+ Vol.+   Vol.+ Vol.+   Wurze Status:   Device settings: Network settings   Network settings Status: Successfully Laraj3.5 006 LARA_FW_v3.5_006.16   Update firmware Update firmware   Status: Successfully sent!                                                                                                    | Update from file:                                                                                                    |                                                                                                    |                                                                                                    |                      |
| Informations:<br>Update firmware<br>Status:<br>Auxcessfully loaded!<br>ARA Configurator v34.004<br>Administrator login:<br>admin   P: 192168.88.31<br>Pessword: English<br>Compared administrator login:<br>admini:<br>admini   P: 192168.88.31<br>Pessword: English<br>Login: successful<br>PW version: 3.4.017<br>HW version: version B<br>Actions:<br>Load settings<br>Actions:<br>Remote Control:<br>Load settings<br>Actions:<br>Remote Control:<br>Load settings<br>VoL+ VOL- MUTE<br>Bell<br>Device settings:<br>Network settings Stations list Functions Intercom Equalizer FW update<br>Update from file:<br>File:<br>CL/Serst/branik/Desktop/Lara/3.5.006/LARA_FW_v_3.5_006.16<br>Update firmware<br>Status: Successfully sent!                                                                                                    | File:                                                                                                    |                                                                                                    | Open file                                                                                                    |                      |
| Update firmware   Status:     Acconfigurator v3.4.004     Administrator login:   LARA Configurator v3.4.004     Admini::   admini::   admini::   admini::   admini::   admini::   admini::   admini::   admini::   admini::   admini::   admini::   admini::   admini::   admini::   admini::   admini::   admini::   admini::   Pessword::   Ibit::   Code settings:   Notice settings:   Notice settings                                                                                                    | Informations:                                                                                                    |                                                                                                    |                                                                                                    |                      |
| Status:     ARA Configurator v3.4.004     Admini:     admini:     Password:     Password: <                                                                                                    | Update firmw                                                                                                    | are                                                                                                    |                                                                                                    |                      |
| Status:<br>Accessfully loaded!<br>AARA Configurator v3.4.004<br>Administrator login:<br>admin admin<br>Password:<br>*****<br>Remote Control:<br>Load settings<br>Remote Control:<br>Save settings<br>Remote Control:<br>VOL+ VOL- MUTE<br>Stations name:<br>VOL+ VOL- MUTE<br>Bell<br>Device settings:<br>Network settings Stations list Functions Intercom Equalizer FW update<br>Update from file:<br>File:<br>C\Users\translink\Desktop\Lara\35.006\LARA_FW_v_3_5_006\fs<br>Update from file:<br>File:<br>C\Users\translink\Desktop\Lara\35.006\LARA_FW_v_3_5_006\fs<br>Update from ware<br>Status: Successfully sent!                                                                                                    |                                                                                                    |                                                                                                    |                                                                                                    |                      |
| uccessfully loaded!         ARA Configurator v3.4.004         Administrator login:         LAN parameters:         Period info:         Status:         Device info:         Status:         Device info:         Status:         Device info:         Status:         Device info:         Status:         Device info:         Status:         Search devices         HW version:         Actions:         Remote Control:         Load settings         Vol.+         Vol.+         Vol.+         Vol.+         Vol.+         Vol.+         Vol.+         Wupdate         Update from file:         File:         CiUders/brank/Desktop/Lara(3.5.006/LARA_FW_v_3.5_006/h         Open file         Informations: v3.5.006         Update firmware         Status:         Successfully sent!                                                                                                    | Status                                                                                                    |                                                                                                    |                                                                                                    |                      |
| uccessfully loaded!                                                                                                    | Status.                                                                                                    |                                                                                                    |                                                                                                    |                      |
| ARA Configurator v3.4.004                                                                                                    |                                                                                                    |                                                                                                    |                                                                                                    |                      |
| Successfully loaded!                                                                                                    |                                                                                                    |                                                                                                    |                                                                                                    |                      |
| Buccessfully loaded!         LARA Configurator v3.4.004         Administrator login:         Admini:       admin         P:       192 168.88 31         Password:       File:         Search devices       FW version: 3 4.017         PW version:       3 4.017         PW version:       3 4.017         PW version:       3 4.017         PW version:       version:         Actions:       Remote Control:         Load settings       I         VOL+       VOL-         VOL+       VOL-         Wurze       Bell    Device settings:          Network settings       Stations intercom Equalizer         File:       C:\Users\brank\Desktop\Lara\35.006\LARA_FW_v_3_5_006.16         Update from file:       File:         File:       C:\Update firmware         Update firmware       Informations: v3.5.006         Update firmware       Status: Successfully sent!                                                                                                    |                                                                                                    |                                                                                                    |                                                                                                    |                      |
| LARA Configurator v3.4.004                                                                                                    |                                                                                                    |                                                                                                    |                                                                                                    |                      |
| LARA Configurator v3.4.004     Administrator login:   Admini admin   Password:   ******   Device info:   Status:   Search devices   PW version:   3.4.017   HW version:   HW version:   Save settings   VOL+   VOL+   VOL+   VOL+   VOL+   VUPdate from file:   File:   C:\Users\brank\Desktop\Lara\3.5.006\LARA_FW_v_3_5_006.fk   Open file   Informations:   VJdate firmware   Status:   Successfully sent!                                                                                                    | Successfully loaded!                                                                                                    |                                                                                                    |                                                                                                    |                      |
| LARA Configurator v3.4.004       Image: Configurator v3.4.004         Administrator login:       LAN parameters:       Device info:       Status: Suncessful         Password:       IP:       192 168.88.31       Device:       Status: Suncessful         Password:       IP:       192 168.88.31       Device:       Status: Suncessful       English         Password:       IP:       192 168.88.31       IP:       Status: Successful       IP:       IP:         Password:       IP:       192 168.88.31       IP:       Status: Successful       IP:       IP:                                                                                                    | uccessfully loaded!                                                                                                    |                                                                                                    |                                                                                                    |                      |
| Administrator login:<br>Admini: admin<br>Password: ******<br>Admini: admin<br>Password: ******<br>Actions:<br>Load settings<br>Actions:<br>C PLAY STOP > <br>Save settings<br>VOL+ VOL- MUTE<br>Device settings:<br>Network settings<br>Stations Inter Com Equalizer FW update<br>Update from file:<br>File:<br>C \Users\brank\Desktop\Lara\3.5.006\LARA_FW_v_3_5_006.lfi<br>Update firmware<br>Status: Successfully sent!<br>Status: Successfully sent!                                                                                                    | uccessfully loaded!                                                                                                    |                                                                                                    |                                                                                                    |                      |
| Admin: admin   Password: ******     Password: ******     Password: ******     Search devices     FW version:     Save settings     VOL +     VOL +     VOL +     VOL +     VOL +     VOL +     VOL +     VOL +     VOL +     VU +     VU + <td>uccessfully loaded!<br/>LARA Configurator v3.4.00</td> <td>14</td> <td></td> <td></td>                                                                                                    | uccessfully loaded!<br>LARA Configurator v3.4.00                                                                                                    | 14                                                                                                    |                                                                                                    |                      |
| Admin:       admin       IP:       192 168 38.31       Login: successful         Password:       ******       Search devices       FW version: 3.4.017         Password:       ******       IV       Version: 3.4.017         HW version:       Version:       3.4.017         HW version:       version:       3.4.017         HW version:       version:       3.4.017         HW version:       version:       version:         Load settings       I       VOL +         VOL +       VOL -       MUTE         Device settings:        Bell         Device settings:        Bell         Update from file:        File:         C:\Users\brank\Desktop\Lara\3.5.006\LARA_FW_v_3_5_006.16       Open file         Informations:       v3.5.006       Update firmware         Status:       Successfully sent!                                                                                                    | uccessfully loaded!<br>LARA Configurator v3.4.00                                                                                                    | 14                                                                                                    | Device info                                                                                                    |                      |
| Password:       ******       Search devices       FW version: 3.4.017         HW version: version B       HW version: version B         Actions:       Remote Control:       Stations name:         Load settings       I<                                                                                                    | uccessfully loaded!<br>LARA Configurator v3.4.00<br>Administrator login:                                                                                                    | )4<br>LAN parameters:                                                                                                    | Device info:<br>Status: connected                                                                                            | English              |
| Actions:       Remote Control:         Load settings       I << PLAY                                                                                                    | iuccessfully loaded!<br>LARA Configurator v3.4.00<br>Administrator login:<br>Admin: admin                                                                                                    | 04<br>LAN perameters:<br>IP: 192.168.88.31                                                                                                    | Device info:<br>Status: connected<br>Login: successful                                                                       | English              |
| Actions:<br>Load settings<br>Save settings<br>VOL + VOL - MUTE<br>Device settings:<br>Network settings Stations list Functions Intercom Equalizer FW update<br>Update from file:<br>File:<br>C(\Users\brank\Desktop\Lara\3.5.006\LARA_FW_v_3_5_006.lfithered on file)<br>Update firmware<br>Status: Successfully sent!                                                                                                    | uccessfully loaded1<br>ARA Configurator v3.4.00<br>Administrator login:<br>Admin: admin                                                                                                    | )4<br>LAN parameters:<br>IP: 192168.88.31                                                                                                    | Device info:<br>Status: connected<br>Login: successful<br>FW version: 3.4.017                                                | English              |
| Load settings         << PLAY STOP >>         Stations name:         Save settings       VOL + VOL - MUTE       Bell         Device settings:                                                                                                    | uccessfully loaded!<br>ARA Configurator v3.4.00<br>Administrator login:<br>Admin: admin<br>Password:                                                                                                    | )4<br>LAN parameters:<br>IP: 192.168.88.31<br>Search devices                                                                                                    | Device info:<br>Status: connected<br>Login: successful<br>FW version: 3.4.017<br>HW version: Wersion B                       | English              |
| Load settings       I << PLAY STOP >> I       Status status:         Save settings       VOL + VOL - MUTE       Bell         Device settings:       Image: Status status status                                                                                                    | LARA Configurator v3.4.00<br>Administrator login:<br>Admin: admin<br>Password:                                                                                                    | 14<br>LAN parameters:<br>IP: 192.168.88.31<br>Search devices<br>Remote Control:                                                                                                    | Device info:<br>Status: connected<br>Login: successful<br>FW version: 3.4.017<br>HW version: version B                       | English              |
| Save settings     VOL + VOL - MUTE     Bell       Device settings:     Network settings Stations list Functions Intercom Equalizer FW update       Update from file:     File:       C:\Users\branik\Desktop\Lara\3.5.006\LARA_FW_v_3_5_006.lft     Open file       Informations: v3.5.006     Update firmware       Status: Successfully sent!     Image: Status Status Successfully sent!                                                                                                    | iuccessfully loaded!<br>LARA Configurator v3.4.00<br>Administrator login:<br>Admin: admin<br>Password: *****                                                                                                    | 14<br>LAN parameters:<br>IP: 192.168.88.31<br>Search devices<br>Remote Control:                                                                                                    | Device info:<br>Status: connected<br>Login: successful<br>FW version: 3.4.017<br>HW version: version B                       | English              |
| Save settings     VOL +     VOL -     MUTE     Bell       Device settings:     Network settings     Stations list     Functions     Intercom     Equalizer     FW update       Update from file:     File:     C:\Users\branik\Desktop\Lara\3.5.006\LARA_FW_v_3_5_006.lf.     Open file       Informations: v3.5.006     Update firmware       Status:     Successfully sent!                                                                                                    | LARA Configurator v3.4.00<br>Administrator login:<br>Admin: admin<br>Password: *****<br>Load settings                                                                                                    | 04<br>LAN parameters:<br>IP: 192.168.88.31<br>Search devices<br>Remote Control:<br>I<< PLAY STOP >>                                                                                                    | Device info:<br>Status: connected<br>Login: successful<br>FW version: 3.4.017<br>HW version: version B<br>Stations name:     | English<br>?         |
| Device settings:<br>Network settings Stations list Functions Intercom Equalizer FW update<br>Update from file:<br>File:<br>C\Users\branik\Desktop\Lara\3.5.006\LARA_FW_v_3_5_006.lf. Open file<br>Informations: v3.5.006<br>Update firmware<br>Status: Successfully sent!                                                                                                    | uccessfully loaded!<br>ARA Configurator v3.4.00<br>Administrator login:<br>Admin: admin<br>Password: *****<br>Actions:<br>Load settings                                                                                                    | )4<br>LAN parameters:<br>IP: 192.168.88.31<br>Search devices<br>Remote Control:<br>I << PLAY STOP >> I                                                                                                    | Device info:<br>Status: connected<br>Login: successful<br>FW version: 3.4.017<br>HW version: version B<br>Stations name:     | English<br>?         |
| Network settings       Status:       Functions       Intercom       Equalizer       FW update         Update from file:                                                                                                    | uccessfully loaded!<br>ARA Configurator v3.4.00<br>Administrator login:<br>Admin: admin<br>Password: ******<br>Actions:<br>Load settings<br>Save settings                                                                                                    | 14           LAN parameters:           IP:         192.168.88.31           Search devices           Remote Control:           I         PLAY           STOP           VOL +         VOL -                                                                                                    | Device info:<br>Status: connected<br>Login: successful<br>FW version: 3.4.017<br>HW version: version B<br>Stations name:     | English<br>?<br>Bell |
| Update from file:<br>File:<br>C:(Users)branik(Desktop)Lara\3.5.006\LARA_FW_v_3_5_006.lfk Open file<br>Informations: v3.5.006<br>Update firmware<br>Status: Successfully sent!                                                                                                    | iuccessfully loaded!<br>LARA Configurator v3.4.00<br>Administrator login:<br>Admin: admin<br>Password: *****<br>Actions:<br>Load settings<br>Save settings<br>Device settings:                                                                                                    | 14<br>LAN parameters:<br>IP: 192.168.88.31<br>Search devices<br>Remote Control:<br>I << PLAY STOP >> I<br>VOL + VOL - MUTE                                                                                                    | Device info:<br>Status: connected<br>Login: successful<br>FW version: 3.4.017<br>HW version: version B<br>Stations name:     | English<br>?<br>Bell |
| File:<br>C:\Users\branik\Desktop\Lara\3.5.006\LARA_FW_v_3_5_006.lf. Open file<br>Informations: v3.5.006<br>Update firmware<br>Status: Successfully sent!                                                                                                    | Actions:  Load settings Save settings Device settings Stations Stations Stations Save settings Save settings Save settings Stations Station Station Station Stat | 14<br>LAN parameters:<br>IP: 192.168.88.31<br>Search devices<br>Remote Control:<br>I<< PLAY STOP >> I<br>VOL + VOL - MUTE<br>Ist Functions Intercom Equalizer FW update                                                                                                    | Device info:<br>Status: connected<br>Login: successful<br>FW version: 3.4.017<br>HW version: version B<br>Stations name:     | English<br>?<br>Bell |
| C:(Users\branik)Desktop\Lara\3.5.006\LARA_FW_v_3_5_006.lfi Open file Informations: v3.5.006 Update firmware Status: Successfully sent!                                                                                                    | Administrator v3.4.00 Administrator login: Admini admin Password: Load settings Save settings Device settings: Network settings Update from file:                                                                                                    | )4<br>LAN parameters:<br>IP: 192.168.88.31<br>Search devices<br>Remote Control:<br>I << PLAY STOP >> I<br>VOL + VOL - MUTE<br>ist Functions Intercom Equalizer FW update                                                                                                    | Device info:<br>Status: connected<br>Login: successful<br>FW version: 3.4.017<br>HW version: version B<br>Stations name:     | English<br>?<br>Bell |
| Informations: v3.5.006 Update firmware Status: Successfully sent!                                                                                                    | Save settings Save settings Update from file: File:                                                                                                    | 14<br>LAN parameters:<br>IP: 192.168.88.31<br>Search devices<br>Remote Control:<br>I<< PLAY STOP >> I<br>VOL + VOL - MUTE<br>Ist Functions Intercom Equalizer FW update                                                                                                    | Device info:<br>Status: connected<br>Login: successful<br>FW version: 3.4.017<br>HW version: version B<br>Stations name:     | English<br>?<br>Bell |
| Update firmware Status: Successfully sent!                                                                                                    | Successfully loaded!                                                                                                    | 14<br>LAN parameters:<br>IP: 192.168.88.31<br>Search devices<br>Remote Control:<br>I< PLAY STOP >> I<br>VOL + VOL - MUTE<br>ist Functions Intercom Equalizer FW update<br>esktop/Lara/3.5.006/LARA_FW_v_3.5_006.16                                                                                                    | Device info:<br>Status: connected<br>Login: successful<br>FW version: 3.4.017<br>HW version: version B<br>Stations name:<br> | English<br>?<br>Bell |
| Update firmware Status: Successfully sent!                                                                                                    | Save settings Cupdate from file: File: Cupdate from file: File: File: File: Fil | 14<br>LAN parameters:<br>IP: 192.168.88.31<br>Search devices<br>Remote Control:<br>I (< PLAY STOP >>)<br>VOL + VOL - MUTE<br>list Functions Intercom Equalizer FW update<br>sektop/Lara\35.006/LARA_FW_v_3_5_006.16                                                                                                    | Device info:<br>Status: connected<br>Login: successful<br>FW version: 3.4.017<br>HW version: version B<br>Stations name:<br> | English<br>?<br>Bell |
| Status: Successfully sent!                                                                                                    | Save settings Save settings Update from file: File: C:(Users)branik/De Informations: v3.3                                                                                                    | 14<br>LAN parameters:<br>IP: 192.168.88.31<br>Search devices<br>Remote Control:<br>I << PLAY STOP >> I<br>VOL + VOL - MUTE<br>ist Functions Intercom Equalizer FW update<br>esktop/Lara\3.5.006/LARA_FW_v_3_5_006.lfs                                                                                                    | Device info:<br>Status: connected<br>Login: successful<br>FW version: 3.4.017<br>HW version: version B<br>Stations name:<br> | English<br>?<br>Bell |
| Status: Successfully sent!                                                                                                    | Save settings Load settings Load settings Lo | 14<br>LAN parameters:<br>IP: 192.168.88.31<br>Search devices<br>Remote Control:<br>I                                                                                                    | Device info:<br>Status: connected<br>Login: successful<br>FW version: 3.4.017<br>HW version: version B<br>Stations name:<br> | English<br>?<br>Bell |
| Status: Successfully sent!                                                                                                    | Successfully loaded!<br>LARA Configurator v3.4.00<br>Administrator login:<br>Admin: admin<br>Password: *****<br>Actions:<br>Load settings<br>Save settings<br>Device settings<br>Save settings<br>Stations I<br>Update from file:<br>File:<br>C:Users/brank/De<br>Informations: v3.1<br>Update firmwa                                                                                                    | A<br>LAN parameters:<br>IP: 192.168.88.31<br>Search devices<br>Remote Control:<br>I< PLAY STOP >> I<br>VOL + VOL - MUTE<br>ist Functions Intercom Equalizer FW update<br>esktop/Lara/3.5.006/LARA_FW_v_3_5_006.16<br>5.006                                                                                                    | Device info:<br>Status: connected<br>Login: successful<br>FW version: 3.4.017<br>HW version: version B<br>Stations name:<br> | English<br>?<br>Bell |
| Status: Successfully sent!                                                                                                    | Successfully loaded!                                                                                                    | LAN parameters:         IP:       192.168.88.31         Search devices         Remote Control:         I       PLAY         STOP       >>         VOL +       VOL -         MUTE         ist       Functions         Intercom       Equalizer         FW update         esktop/Lara\3.5.006/LARA_FW_v_3_5_006.1k         5.006  | Device info:<br>Status: connected<br>Login: successful<br>FW version: 3.4.017<br>HW version: version B<br>Stations name:<br> | English<br>?<br>Bell |
|                                                                                                    | Save settings Cevice settings Vetwork settings Vetwork settings Vetwork settings Vetwork settings Update from file: File: C:(Users)branik)De Informations: v3.8                                                                                                    | LAN parameters:         IP:       192.168.88.31         Search devices         Remote Control:         I       PLAY         STOP       >>           VOL +       VOL -         MUTE         ist       Functions         Intercom       Equalizer         FW update         esktop Lara\35.006 LARA_FW_v_3_5_006.lh         5.006 | Device info:<br>Status: connected<br>Login: successful<br>FW version: 3.4.017<br>HW version: version B<br>Stations name:<br> | English<br>?<br>Bell |
|                                                                                                    | Successfully loaded!                                                                                                    | )4<br>LAN parameters:<br>IP: 192.168.88.31<br>Search devices<br>Remote Control:<br>I                                                                                                    | Device info:<br>Status: connected<br>Login: successful<br>FW version: 3.4.017<br>HW version: version B<br>Stations name:<br> | English<br>?<br>Bell |

Note: The FW update retrieval bar (green bar) does not always function correctly and doesn't have to end – **Correct information is All done!** In the lower left corner - this indicates the correct FW upload

2) Open configurator v.3.5.004 and upload FW for web

On the last Update tab - you have to select the Web and click the Open file button to find the web FW, which then uploads with the Update web button.

| Admin: admin<br>Password:                                                          | LAN parameters:<br>IP: 192.168.88.31<br>Search devices                                                 | Device info:<br>Status: connected<br>Login: successful<br>FW version: 3.5.006<br>HW version: version B | English • |
|------------------------------------------------------------------------------------|----------------------------------------------------------------------------------------------------|----------------------------------------------------------------------------------------------------|-----------|
| Actions:<br>Load settings<br>Save settings                                         | Remote Control:<br>  << PLAY STOP >>  <br>VOL + VOL - MUTE                                             | Stations name:                                                                                         | Bell      |
| Network settings Stations list<br>Update from<br>File:<br>C:\Users\U<br>Informatio | Functions Intercom Equalizer Update<br>file:<br>pranik\Desktop\Lara\3.5.006\LARA_WEB_v<br>ns: v1.0.005 | _1_0_005. Open file                                                                                    |           |
| Up                                                                                 | date web                                                                                               | Firmware Web                                                                                           |           |

## 3) View your site

The LARA web interface is displayed in a web browser with a static / dynamic IP LARA and port 61695

Ad.: 192.168.88.31:61695

Once the IP is entered, the web interface will require login information, which is by default:

Name: admin passoword: elkoep

| E LARA configurator ×                                   | · · · · · · · · · · · · · · · · · · · |                                                                                   |             |
|---------------------------------------------------------|---------------------------------------|-----------------------------------------------------------------------------------|-------------|
| <ul> <li>(i) P </li> <li>192.168.88.31:61695</li> </ul> |                                       | C 🔍 Hiedat 🏠 🖨 🖡 🏦                                                                | n 💟 🍹 🔽 💌 🔅 |
|                                                         | INELS                                 | admin Sign out                                                                    |             |
|                                                         | LARA Configurator                     |                                                                                   |             |
|                                                         | LARA player                           | Device info<br>Name: LARA<br>IP: 192.168.88.31<br>Status OK<br>FW version: 3.5.06 |             |
|                                                         |                                       | HW version: version B<br>WEB version: 1.0.005<br>Load Save                        |             |
|                                                         | Network settings                      | show <                                                                            |             |
|                                                         | Station list                          | show <                                                                            |             |
|                                                         | Functions                             | show <                                                                            |             |
|                                                         | Intercom                              | show <                                                                            |             |

Note: The web interface is identical to the configurator